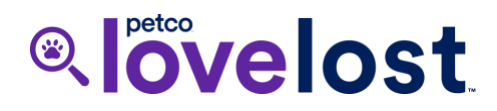

# Manually Adding a "Found" Animal to Petfinder Pro

Last Updated January 25, 2022

This document provides instructions on how to add a stray animal that has been found by your organization to your existing Petfinder Pro account by leveraging the "Found" status.

#### Step 1:

Sign into your Petfinder Pro account by navigating to <a href="https://pro.petfinder.com/pro/user/login/">https://pro.petfinder.com/pro/user/login/</a>

## Step 2:

Click the "ADD A PET" button which can be found at the top of your dashboard or on your pet listings page by navigating to "Pet Listings" using the menu on the left (or hamburger menu on a Mobile view). Be sure to then select an appropriate species e.g., cat or dog to continue.

| petfinder                            | ADD A PET 🗸                                               |
|--------------------------------------|-----------------------------------------------------------|
| Pro Dashboard<br><b>Pet Listings</b> | Pet Listings ADD APET V                                   |
| Templates                            | Search pets Q                                             |
| ORGANIZATION                         | # All Filters (1) Adoptable Male Female Dog Cat Clear all |
| Organization<br>Profile              | □ 1 - 8 of 8 pets Show 30 • Sort by date                  |

## Step 3:

Fill in the required information for each section and click "SAVE & PUBLISH" when complete.

| EXIT                     |                     |                 | SAVE SAVE & PUBLISH |
|--------------------------|---------------------|-----------------|---------------------|
|                          |                     |                 | 7                   |
| Basics                   | Basics              |                 |                     |
| Physical                 |                     |                 |                     |
| Health & Behavior        | Pet type (required) |                 |                     |
| Description              | Cat                 | ~               |                     |
| Photos & Video           | Name (required)     | Generate random |                     |
| Organization Information |                     |                 |                     |
| Internal                 |                     |                 |                     |
|                          |                     |                 |                     |

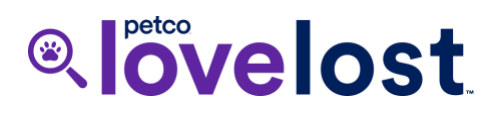

#### Step 4:

On the next page, click the drop-down under "Is [pet name]'s status not adoptable?" and change the status to "Found". You may receive a pop-up notification at the top of the page indicating that the status has been updated. The listing will not appear in searches but is still visible through a direct link. The "Found" animal will then sync via the Petfinder feed to Petco Love Lost on its next update.

| petfinder |                                                                                                    | ADD A PET 👻 |
|-----------|----------------------------------------------------------------------------------------------------|-------------|
|           | ⊘ Animal status updated ×                                                                                   |             |
| MANAGE    | ALL LISTINGS   GO TO DASHBOARD                                                                              |             |
|           |                                                                                                    |             |
| t         | -gon is now published as                                                                                    |             |
| f         | ound!                                                                                                    |             |
| Ti<br>fo  | hanks to you, potential adopters can now search<br>or Egon on petfinder.com. <u>Go see the profile nowl</u> |             |
|           | ADD NEW PET V DUPLICATE                                                                                     |             |
|           | s Egon's status not adoptable?                                                                              |             |
|           | Status Found 🔌 🗸                                                                                            |             |
| Ti        | he listing will not appear in pet searches but<br>rill be visible through a direct link                     |             |
|           |                                                                                                    |             |